# Handleiding opwaarderen bezoekersvergunning

#### Opwaarderen uren in de webapp

#### Stap 1

U opent de webapp op uw PC, tablet of smartphone. Belangrijk is dat u vanaf uw apparaat een iDealbetaling kunt doen.

In een periode van een jaar kunt u maximaal 3x200 uur opwaarderen. Dus als u op 1-5-2018 opwaardeert met 200 uur kunt in de periode tot 1-5-2019 nog 2 x opwaarderen met 200 uur tot een totaal van 600 uur.

#### Stap 2

Log in op uw webapp en klik op het menu

|                                 | BEZOEKERS PAF  | RKEREN Gemeente Delft             |  |
|---------------------------------|----------------|-----------------------------------|--|
| Kenteken aan                    | melden         |                                   |  |
| ⑦ Uw huldige sa<br>Af te boeken | aldo           | <b>200 uren</b><br>12 uren 46 min |  |
| KENTE                           | KEN            |                                   |  |
| 🛗 Vr 05 janua                   | ri, 2018 11:13 | 1                                 |  |
| 🛗 Vr 05 janua                   | ri, 2018 23:59 | 1                                 |  |
| Vr 05 jan.                      |                | Za 06 jan.                        |  |
| 10:00                           | 23:59          | Gratis                            |  |
| 11:13<br>Nu                     | 23:59          |                                   |  |
| Kenteke                         | en bewaren     |                                   |  |
| AANMELDEN KENTEKEN              |                |                                   |  |

#### Selecteer opwaarderen

| Nummer: 18339<br>Zone: PV_B | BEZOEKERS PARKI             |
|-----------------------------|-----------------------------|
| 🔄 Opwaarderen               | Kenteken aanmelden          |
| + Kenteken aanmelden        | () Ilw huldine saido        |
| <b>ii</b> Geschledenis      | Af te boeken                |
| Help                        | KENTEKEN                    |
| 🕒 Ultloggen                 |                             |
|                             | 🛗 Vr 05 januari, 2018 11:13 |
|                             | 🚞 Vr 05 januari, 2018 23:59 |
|                             | Vr 05 jan. Z                |
|                             | 10:00 23:59 G               |
|                             | Kenteken bewaren            |
|                             | AANMELDEN KENTE             |

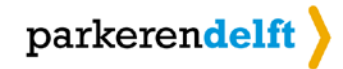

Het opwaardeerscherm verschijnt.

|                          | BEZOEKERS PARKEREN | eente Delft |
|--------------------------|--------------------|-------------|
| Saldo opwaar             | deren              |             |
| Perioderestant           |                    | 5800 uren   |
| Huldig saido             |                    | 200 uren    |
| Opwaarderen m            | et                 | 200 uren    |
| Nieuw saldo              |                    | 400 uren    |
| OPWAARDEREN<br>(€ 37,06) |                    |             |

Hierin ziet u de volgende gegevens:

| Perioderestant  | = | De hoeveelheid uren die u in de huidige periode nog     |
|-----------------|---|---------------------------------------------------------|
|                 |   | mag opwaarderen (hier is een fictieve waarde ingevuld). |
| Huidig saldo    | = | Het saldo dat nog resteert op uw bezoekersvergunning.   |
| Opwaarderen met | = | Vaste waarde van 200 uur waarmee het saldo wordt        |
|                 |   | verhoogd.                                               |
| Nieuw saldo     | = | Uw huidig saldo + de opwaardering                       |
|                 |   |                                                         |

In de knop opwaarderen ziet u de kosten voor het opwaarderen aangegeven.

## Stap 3

Klik op de knop opwaarderen

U komt nu in de betaalstap terecht.

| OPWAARDEREN<br>(€ 37,06) |
|--------------------------|
|                          |
|                          |

Betalen

| Referentie<br>van de 5a717828a588abb4449<br>bestelling :<br>Totale<br>Kostprijs : 37.05 EUR                                                  | 0 <b>711de54c30c</b> 0                   |
|----------------------------------------------------------------------------------------------------|------------------------------------------|
| Begunstigde : Gemeente Delft Parkere                                                                                                    | en                                       |
| Klik op de gewenste betaalme                                                                                                    | thode                                    |
| Kaart: SSL beveiligde<br>transactie                                                                                                    |                                          |
| Online betalen via uw<br>bank                                                                                                    |                                          |
| Betaling verwerkt door<br>ingenico<br>ePayments<br><u>Over Ingenico</u><br>[Privacybeleid  Veiligheid]<br>Wettelijke informatie<br>Annuleren | Norton<br>SECURED<br>powered by Symantec |

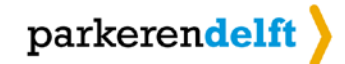

Na betaling ziet u het volgende scherm

|                | BEZOEKERS PARKEREN<br>Gemee | nte Delft |  |
|----------------|-----------------------------|-----------|--|
| Saldo opwaar   | deren                       |           |  |
| Perioderestant |                             | 5600 uren |  |
| Huldig saldo   |                             | 400 uren  |  |
| Opwaarderen m  | et                          | 200 uren  |  |
| Nleuw saldo    |                             | 600 uren  |  |
|                | OPWAARDEREN<br>(€ 37,06)    |           |  |

### LET OP:

In sommige gevallen kan uw browser vragen om een bevestiging om bij opwaardering te mogen doorgaan naar de betaalstap. Als u hiermee akkoord gaat zult u in het scherm een mededeling zien dat de opwaardering niet is geslaagd. U kunt dan door op "opwaarderen" te klikken, alsnog de opwaardering uitvoeren.

|                                                                                                    | BEZOEKERS PARKEREN | neente Delft |
|----------------------------------------------------------------------------------------------------|--------------------|--------------|
| Saldo opwaar                                                                                                  | deren              |              |
| Perioderestant                                                                                                |                    | 5800 uren    |
| Huldig saldo                                                                                                  |                    | 200 uren     |
| Opwaarderen me                                                                                                | et                 | 200 uren     |
| Nieuw saldo                                                                                                   |                    | 400 uren     |
| ▲ Let op: Op 05-01-2018 11:28 is er een opwaarding t.w.v. € 37,05 niet afgerond, deze zal worden geannuleerd. |                    |              |
| OPWAARDEREN<br>(€ 37,06)                                                                                      |                    |              |